### Online PF Withdrawal Process (Form 19 & 10C) / Transfer Process(Form 13)

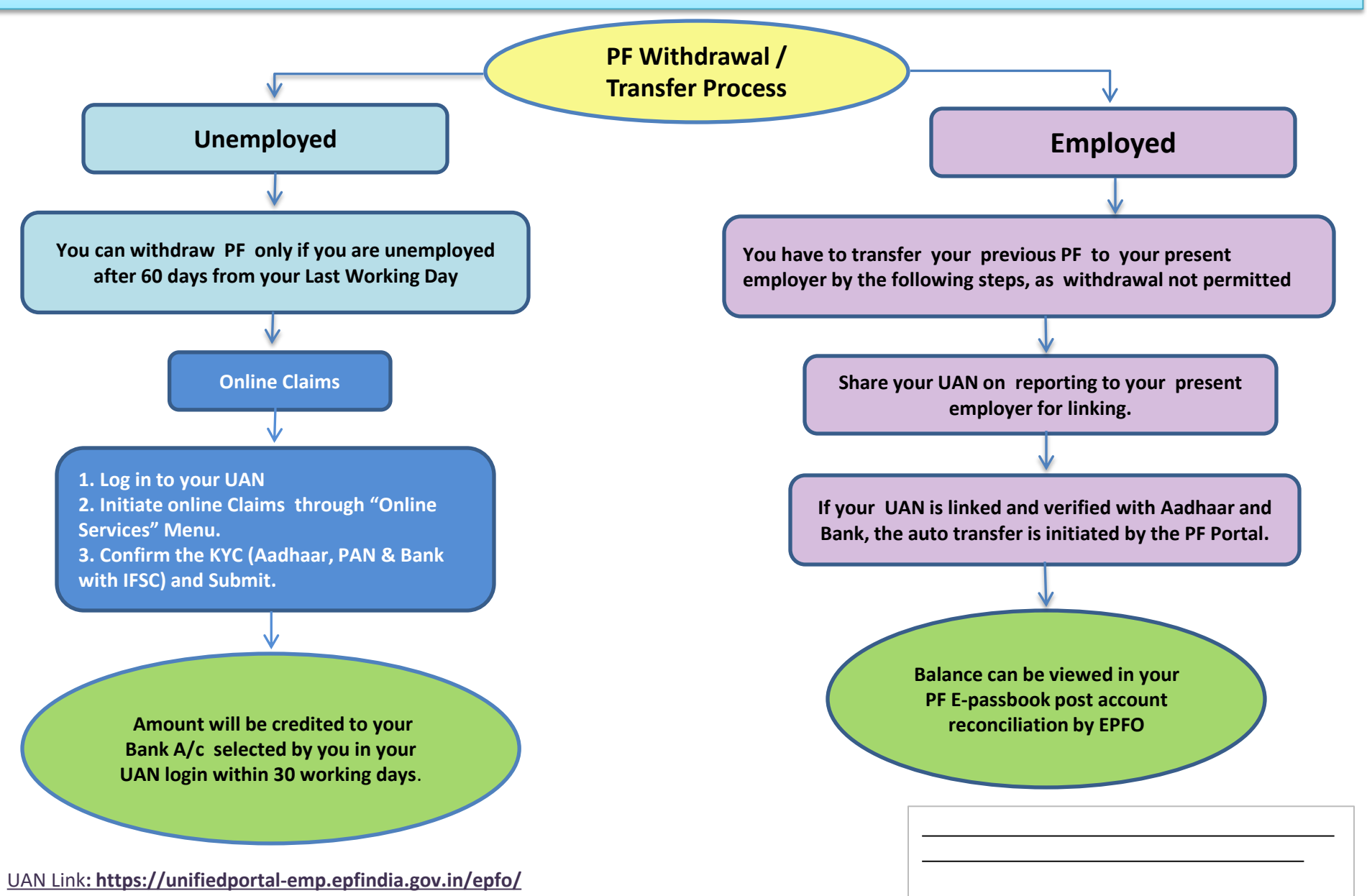

PF Member: It is Mandatory to Activate UAN and Update KYC (Aadhaar, Bank and PAN) and Verify Aadhaar & PAN on your UAN login Online Claim is Easy & Fast and Employer's Attestation Not Required. IF PF & Aadhaar details not matching, correct it as per Aadhaar and Apply

## Important Points to be noted before initiating online withdrawal claims (Form 19 & 10C)

Please note the PF Schemes are Social Security Measures initiated by the Govt. of India with an objective of providing benefits to its member at the time of retirement, hence try to retain it till you attain your retirement age. Moreover, claiming it prematurely is not only violation of the PF Act, but will also attract penal action by the concern authorities.

- 1. As indicated earlier, withdrawal of PF Claims can be done only by those members who are not employed.
- Please check your Bank A/c No and IFSC from your KYC menu, update correct Bank details and other KYCs (*KYC* Option under *Manage* Menu) before initiating online withdrawal.
- 3. You will be receiving the OTPs to your registered mobile linked with your Aadhaar and PF. Hence, get your Aadhaar and PF updated with your current Mobile No.
- 4. In certain browsers, the claims form 19 & 10C will be indicated separately and combined in some browsers, you have to select based on the option available.
- 5. Portal or PAN/ Aadhaar servers may be down at the time of verification or during the claim process. Please keep trying it till your claim process is completed.
- 6. You can not claim the PF withdrawal on the portal through online, if you have not completed 60 days of waiting period from your last working day, as per the PF Norms.
- 7. If, PF Tenure less than 6 months, you can Claim only PF(Form 19), EPS( Form 10C) is not applicable.
- 8. If, PF Tenure is More than 9 years 6 months, you can Claim only PF(Form 19), for EPS(Form 10C) Member Should Obtain Scheme Certificate from RPFC

# PF WITHDRAWAL ON UAN MEMBER LOGIN UNDER PF PORTAL

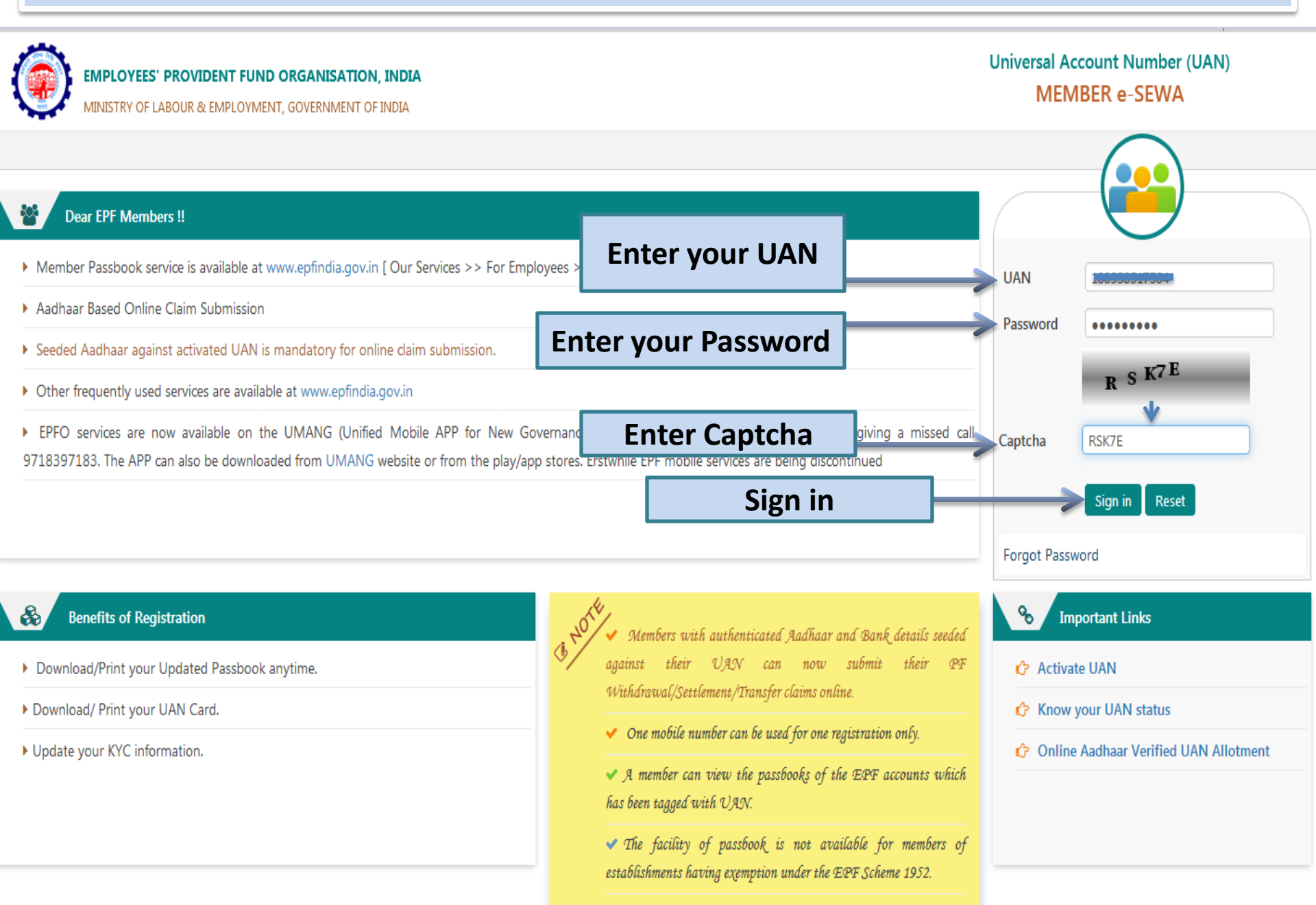

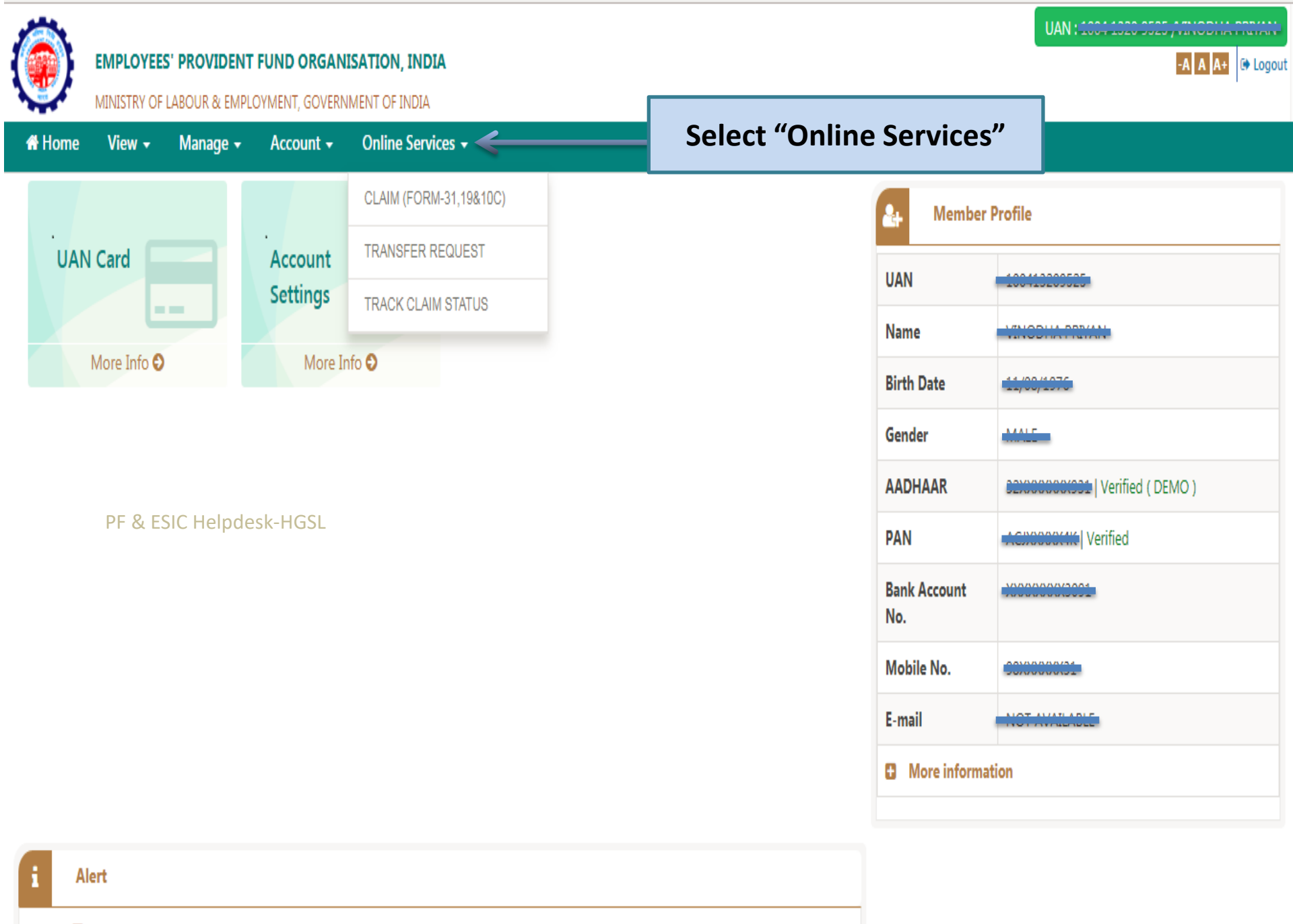

D Passbook is available at www.epfindia.gov.in >> Our Services >> For Employees >> Member Passbook

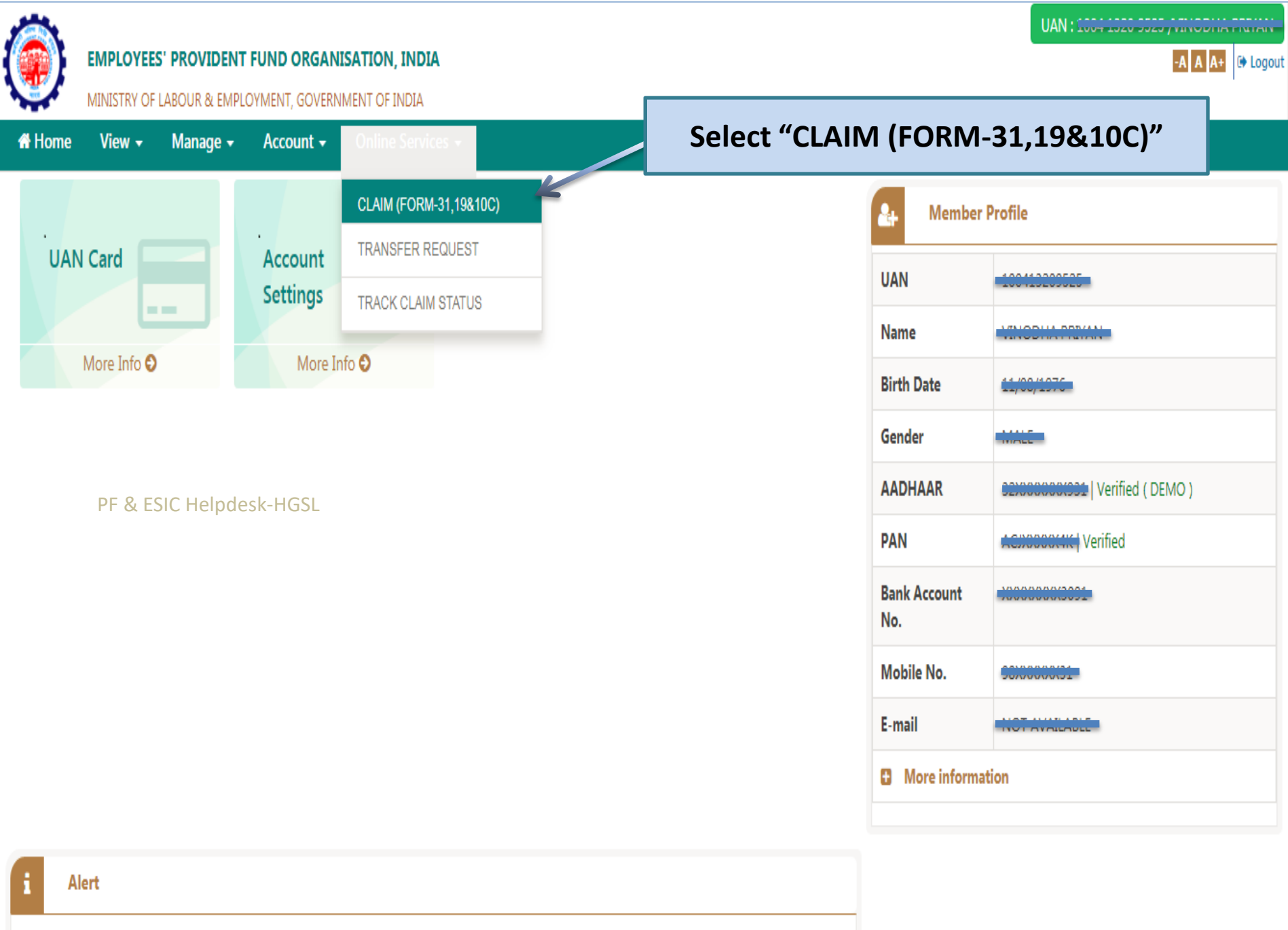

Passbook is available at www.epfindia.gov.in >> Our Services >> For Employees >> Member Passbook

https://unifiedportal-mem.enfindia.gov.in/memberinterface/online/claim/getReceipt? HDIV\_STATE =22-11-BD74A080DF2855887198C93A3451F28E

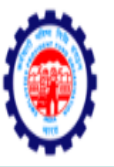

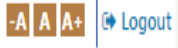

MINISTRY OF LABOUR & EMPLOYMENT, GOVERNMENT OF INDIA

A Home View - Manage - Account - Online Services -

### ONLINE CLAIM (FORM 31,19 & 10C)

|           | MEMBER DETAILS                                                                        |                                       |                                                     |                                                        |                                      |                                                             |  |
|-----------|---------------------------------------------------------------------------------------|---------------------------------------|-----------------------------------------------------|--------------------------------------------------------|--------------------------------------|-------------------------------------------------------------|--|
|           | EMPLOYEE NAME                                                                         |                                       |                                                     | FATHER NAME                                            |                                      |                                                             |  |
|           | DATE OF BIRTH                                                                         |                                       |                                                     | MOBILE                                                 | 0040010101                           |                                                             |  |
|           | KYC DETAILS                                                                           | (                                     | Check your IFSC and Update Bank & IFSC through      |                                                        |                                      |                                                             |  |
|           | AADHAAR No.                                                                           | 320215744931                          | КҮС                                                 |                                                        | in case of Mismatch                  |                                                             |  |
| PF & ESIC | BANK ACCOUNT No10000075 ***<br>Helpdesk-HGSL                                          |                                       | Verify i                                            | IFS CODE                                               |                                      |                                                             |  |
|           | BRANCH NAME & ADDRESS                                                                 |                                       |                                                     |                                                        |                                      |                                                             |  |
|           | SERVICE DETAILS                                                                       |                                       | Enter Last                                          | t 4 Digit of y                                         | our Bar                              | nk A/c No. & Verify                                         |  |
|           | MEMBER ID                                                                             | DOJ EPF                               | DOJ EPS                                             | DOE EPF                                                | DOE EPS                              | Reason Of Leaving                                           |  |
|           | RVB0140045204000075500                                                                | 02 MAY 2012                           | 02 MAX 2012                                         | 20 JUN 2017                                            | 00 JUN 2017                          | CECCATION (CHORT CERVICE)                                   |  |
|           | Note:- Please verify your Bank Account N<br>update bank details(KYC) with latest Bank | umber by entering<br>Account Number ( | last 4 digit other than a<br>through Unified Portal | already shown. If displaye<br>/ Your Employer before p | d bank account d<br>roceeding with O | oesn't belongs to you or is closed , please<br>nline claim. |  |

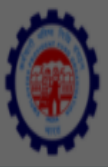

# Home View -Online Services -

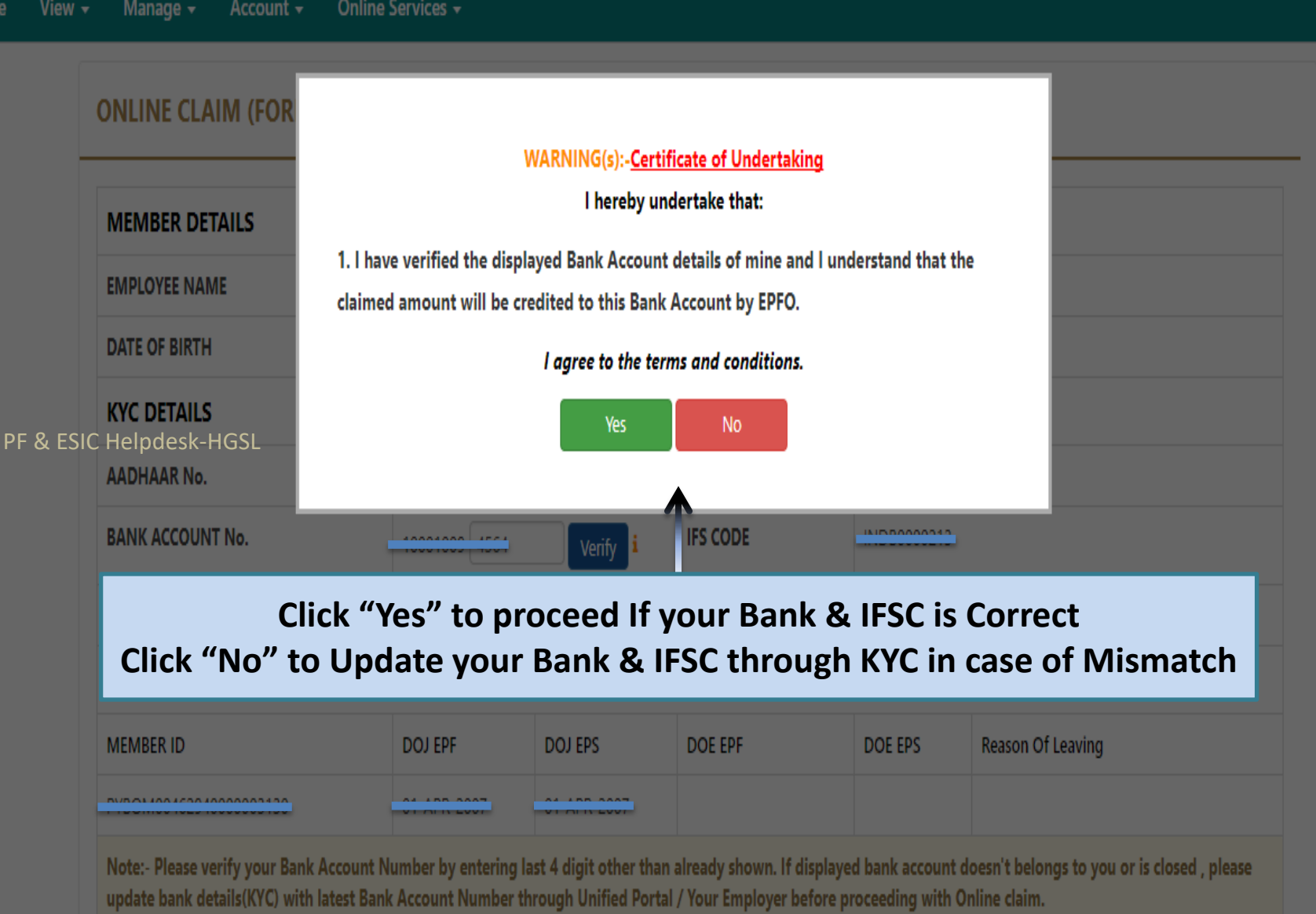

-A A A+ 🕒 Logout

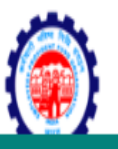

### ONLINE CLAIM (FORM 31,19 & 10C)

| MEMBER DETAILS                | MEMBER DETAILS                                                                                                    |             |             |            |  |  |  |  |  |  |
|-------------------------------|----------------------------------------------------------------------------------------------------|-------------|-------------|------------|--|--|--|--|--|--|
| EMPLOYEE NAME                 |                                                                                                    | FATHER NAME | SRIDHAR S R | SRDIWR C R |  |  |  |  |  |  |
| DATE OF BIRTH                 | -11 AUG 1976                                                                                                    | MOBILE      |             |            |  |  |  |  |  |  |
| KYC DETAILS                   | KYC DETAILS                                                                                                    |             |             |            |  |  |  |  |  |  |
| AADHAAR No.                   | 220215744031                                                                                                    | PAN No.     | ACIDVAEDAK  |            |  |  |  |  |  |  |
| BANK ACCOUNT No.              | 100000762001 Verified                                                                                                    | IFS CODE    | IND0000007  |            |  |  |  |  |  |  |
| BRANCH NAME & ADDRESS         | , OTENING                                                                                                    |             |             |            |  |  |  |  |  |  |
| SERVICE DETAILS               | SERVICE DETAILS                                                                                                    |             |             |            |  |  |  |  |  |  |
|                               |                                                                                                    |             |             |            |  |  |  |  |  |  |
| Click '                       | Click "Proceed For Online Claim", If All the details are Correct                                                                                                    |             |             |            |  |  |  |  |  |  |
| Note:- Please verify your Bar | Note:- Please verify your Bank Account Number by entering last 4 digit other than a ready shown. If displayed bank account doesn't belongs to you or is closed , please update bank details(KYC) with latest Bank Account Number through Unified Portal / Your Employer before proceeding with Online claim. |             |             |            |  |  |  |  |  |  |

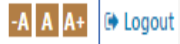

# If, you are <u>NOT Eligible</u> for PF Withdrawal as per PF Norms, below message will be displayed

| ۲        | EMPLOYEES' PROVIDENT FUND ORGANISATION, INDIA<br>MINISTRY OF LABOUR & EMPLOYMENT, GOVERNMENT OF INDIA |                     |           |                              |                                                                                             | UAN : 1000 0 101 0720 ,                                                                                                | A A+ | Cito Drico |
|----------|----------------------------------------------------------------------------------------------------|---------------------|-----------|------------------------------|---------------------------------------------------------------------------------------------|----------------------------------------------------------------------------------------------------|------|------------|
| 🖶 Home   | View 🗸                                                                                                | Manage <del>-</del> | Account 🗸 | Online Services              | ,                                                                                           |                                                                                                    |      |            |
|          | Please choose claim form type: PF Withdrawal / PF Advance / Pension Withdrawal                        |                     |           |                              |                                                                                             |                                                                                                    |      |            |
|          | मोबाइल नंबर/Mobile Number                                                                             |                     |           |                              |                                                                                             | 900000000                                                                                                    |      |            |
|          | यूनिवर्सल खाता संख्या/Universal Account Number (UAN)                                                  |                     |           |                              | versal Account Number (UAN)                                                                 | 100304546032                                                                                                    |      |            |
|          |                                                                                                    |                     |           | बड़े अक्षरों न               | में नाम/Name (In capital letters)                                                           |                                                                                                    |      |            |
|          |                                                                                                    |                     | *स्थायी स | वाता संख्या (पैन)/*Perm      | aanent Account Number (PAN)                                                                 |                                                                                                    |      |            |
| PF & ESI | C Helpde                                                                                              | esk-HGSL            |           |                              | Date Of Joinng                                                                              |                                                                                                    |      |            |
|          |                                                                                                    |                     |           | ī                            | ओड़ने का दिनांक/Date of Leaving                                                             |                                                                                                    |      |            |
|          | सेवा छोड़ने का कारण/Reason of Leaving Service*                                                        |                     |           |                              |                                                                                             | CESSATION (CHORT CERVICE)                                                                                              |      |            |
|          |                                                                                                    |                     |           |                              | I want to apply for                                                                         |                                                                                                    |      |            |
|          |                                                                                                    |                     | (A) FO    | N<br>R PENSION:- DATE C<br>( | NOT ELIGIBLE FOR ONLINE CLAI<br>DF EXIT IS LESS THAN 2 MONTH<br>(B) FOR PF WITHDRAWAL:- EXC | M DUE TO FOLLOWING REASON(S):<br>S FROM TODAY OR TOTAL SERVICE IS LESS THAN 6 MONTHS<br>EPTION: PLEASE TRY AGAIN LATER |      |            |
|          |                                                                                                    |                     |           |                              |                                                                                             |                                                                                                    |      |            |

# If, you are eligible for PF Withdrawal as per PF Norms, below message will be displayed Click "<u>Yes</u>" to Continue

|                                              | EMPLOYEES' PROVIDENT FUND ORGANISATION, INDIA<br>MINISTRY OF LABOUR & EMPLOYMENT, GOVERNMENT OF INDIA |                                  |                     | UAN : 10 |
|----------------------------------------------|----------------------------------------------------------------------------------------------------|----------------------------------|---------------------|----------|
| <table-of-contents> Home</table-of-contents> | View - Manage - Account - Online Services                                                             | -                                |                     |          |
|                                              | Please choose claim form type: PF Withdrawal / PF A                                                   | dvance / Pension Withdra wa      | 1                   |          |
|                                              |                                                                                                    | मोबाइल नंबर/Mobile Numb r        |                     |          |
|                                              | यूनिवर्सल खाता संख्या/U                                                                               | niversal Account Number (UA      | LUUTIDEUJJEU        |          |
|                                              | बडे अक्षर                                                                                             | ELIGIBLE FOR PF AND              | PENSION WITHDRAWAL. |          |
|                                              |                                                                                                    | Would you li                     | ke to continue?.    |          |
|                                              | *स्थायी खाता सख्या (पैन)/*Per                                                                         | Yes                              | No                  |          |
| PF & ES                                      | IC Helpdesk-HGSL                                                                                      | Date Of Joinng                   |                     |          |
|                                              |                                                                                                    | छोड़ने का दिनांक/Date of Leaving |                     |          |
|                                              | सेवा छोड़ने का व                                                                                      | तरण/Reason of Leaving Service*   |                     |          |
|                                              |                                                                                                    | I want to apply for              |                     |          |
|                                              |                                                                                                    |                                  |                     |          |
|                                              |                                                                                                    |                                  |                     |          |

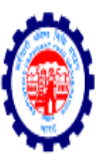

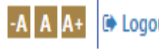

MINISTRY OF LABOUR & EMPLOYMENT, GOVERNMENT OF INDIA

A Home View ▼ Manage ▼ Account ▼ Online Services ▼

#### Please choose claim form type: PF Withdrawal / PF Advance / Pension Withdrawal

| मोबाइल नंबर/Mobile Number                                 | 0040013131                                                                    |
|-----------------------------------------------------------|-------------------------------------------------------------------------------|
| यूनिवर्सल खाता संख्या/Universal Account Number (UAN)      | 100110200525                                                                  |
| बड़े अक्षरों में नाम/Name (In capital letters)            |                                                                               |
| *स्थायी खाता संख्या (पैन)/*Permanent Account Number (PAN) |                                                                               |
| ESIC Helpdesk-HGSL Date Of Joinng                         | Select " (Form-19 & 10C)"                                                     |
| छोड़ने का दिनांक/Date of Leaving                          | -30 06 2017                                                                   |
| सेवा छोड़ने का कारण/Reason of Leaving Service             | Select Claim Option<br>ONLY PF WITHDRAWAL (FORM-19)                           |
| I want to apply for                                       | ONLY PENSION WITHDRAWAL (FORM-10C)<br>PF AND PENSION WITHDRAWAL (FORM-19&10C) |
| Update Your Current                                       | Locality (Max Length 30 char) Street (Max Length 30 char)                     |
| Residential Address                                       | Select State V                                                                |
|                                                           | City 6 Digit Pin Code                                                         |

|          |                             |                                                          |                                                                |                                                                                            |                                                                                         |                                                                                                    |                                                          |                                                                         | UAN : 1004 1020 5                                           | 2071110011  | n rivini |
|----------|-----------------------------|----------------------------------------------------------|----------------------------------------------------------------|--------------------------------------------------------------------------------------------|-----------------------------------------------------------------------------------------|----------------------------------------------------------------------------------------------------|----------------------------------------------------------|-------------------------------------------------------------------------|-------------------------------------------------------------|-------------|----------|
|          | EMPLOYEE                    | S' PROVIDENT                                             | FUND ORGAN                                                     | SATION, INDIA                                                                              |                                                                                         |                                                                                                    |                                                          |                                                                         |                                                             | -A A A+     | 🕒 Logo   |
| <b>*</b> | MINISTRY OF                 | LABOUR & EMPL                                            | OYMENT, GOVERN                                                 | MENT OF INDIA                                                                              | ccount Number (PAN)                                                                     | ACJPV4594K                                                                                                    |                                                          |                                                                         |                                                             |             |          |
| 🕆 Home   | View -                      | Manage 🗸                                                 | Account -                                                      | Online Services 🗸                                                                          |                                                                                         |                                                                                                    |                                                          |                                                                         |                                                             |             |          |
|          |                             |                                                          |                                                                |                                                                                            | Date Of Joinng                                                                          |                                                                                                    |                                                          |                                                                         |                                                             |             |          |
|          |                             |                                                          |                                                                | छोड़ने का वि                                                                               | दिनांक/Date of Leaving                                                                  | 30 00 2017                                                                                                    |                                                          |                                                                         |                                                             |             |          |
|          |                             |                                                          |                                                                | सेवा छोड़ने का कारण/Reas                                                                   | on of Leaving Service*                                                                  | CESSATION (CHORT CERVICE)                                                                                        |                                                          |                                                                         |                                                             |             |          |
|          |                             |                                                          |                                                                |                                                                                            | I want to apply for                                                                     |                                                                                                    | <u>₩ 10)</u>                                             |                                                                         |                                                             |             |          |
| PF & ES  | C Helpd                     | esk-HGSL                                                 |                                                                |                                                                                            | Employee Address                                                                        |                                                                                                    |                                                          | CALICOMMAN                                                              |                                                             |             |          |
|          |                             |                                                          |                                                                |                                                                                            |                                                                                         |                                                                                                    | ¥                                                        | CHENNIAL                                                                |                                                             | T           |          |
|          | -                           | Clie                                                     | " √ " t<br>ck "Get                                             | :he Box &<br>Aadhaar O                                                                     | ГР"                                                                                     |                                                                                                    |                                                          | 600002                                                                  |                                                             |             |          |
|          | ेम प्रमाणित<br>I certify th | 1 करता हू ।क मन<br>at I have gone t                      | यू ए एन पाटल पर<br>hrough me data                              | र्डे के न का मला माति देख<br>seeded in UKN Portal and f                                    | ालया ह तथा फाम न. 11 नय<br>found all data including F                                   | बिंक खाता विवरण और आधार संख<br>orm No.11(New), bank account d                                                    | झा सहित सभी ड<br>details and Aad                         | ाटा सही पाया गया है।<br> haar number.                                   |                                                             |             |          |
|          | Portal again account m      | pplying for this o<br>inst my UAN and<br>entioned in the | claim using my Aa<br>d found all data, B<br>UAN Portal. In cas | dhaar credentials. Certified<br>ank Account Details (Bank A<br>e the amount is used for an | thet the particulars are tru<br>account and IFSC) and Aac<br>by purpose state Lin colum | e to the best of my knowledge. I f<br>lhaar number, PAN to be correct a<br>in (6) above, I am liable to return t | further certify tl<br>and these belor<br>the entire amou | hat I have gone throi<br>ng to me. Please mak<br>unt with penal intere: | ugh the data seeded in l<br>e the payment into the l<br>st. | JAN<br>bank |          |
|          |                             |                                                          |                                                                | (NOTE: OTP W                                                                               | Get Aa<br>/ill Be Send To Mobile N                                                      | dhaar OTP<br>umber Register With UIDAI (AA                                                                       | ADHAAR).)                                                |                                                                         |                                                             |             | 兪        |
|          |                             |                                                          |                                                                |                                                                                            |                                                                                         |                                                                                                    |                                                          |                                                                         |                                                             |             |          |

|    |                                                                                                    |                                                                                                    |                                                                                 |                                                                                                    | Employoo Addross                                                                          |                                                                                                    |                                                                                                    |           |
|----|----------------------------------------------------------------------------------------------------|----------------------------------------------------------------------------------------------------|---------------------------------------------------------------------------------|----------------------------------------------------------------------------------------------------|-------------------------------------------------------------------------------------------|----------------------------------------------------------------------------------------------------|----------------------------------------------------------------------------------------------------|-----------|
|    |                                                                                                    |                                                                                                    |                                                                                 |                                                                                                    | Employee Address                                                                          | SUPERICOTIONS                                                                                                    |                                                                                                    |           |
|    |                                                                                                    |                                                                                                    |                                                                                 |                                                                                                    |                                                                                           | TAMENADU.                                                                                                    | CHENNAL                                                                                                    | ٣         |
|    |                                                                                                    |                                                                                                    |                                                                                 |                                                                                                    |                                                                                           | CHENNAL                                                                                                    | c00000                                                                                                    |           |
|    | I certify the second second se | pplying for this of instruction of the polying for this of instruction of the polying for the polying for the | nrougn the data<br>Ilaim using my A<br>I found all data, E<br>UAN Portal. In ca | seeded in UAN Portal and<br>adhaar credentials. Certified<br>ank Account Details (Bank<br>se the amount is used for a<br>SUCCESS: | I that the particulars are tru<br>Account and IFSC) and Aac<br>ny purpose stated in colun | -orm NO.11(New), DANK account details and A<br>ue to the best of my knowledge. I further certif<br>dhaar number, PAN to be correct and these be<br>nn (6) above, I am liable to return the entire an<br>obile Number (Registered With UIDAI) | y that I have gone through the data seeded in U<br>long to me. Please make the payment into the b<br>nount with penal interest. | AN<br>ank |
|    |                                                                                                    | esk-HGSL                                                                                                    |                                                                                 | (NOTE: OTP V                                                                                                    | Rese<br>Nill Be Send To Mobile N                                                          | end OTP<br>umber Register With UIDAI (AADHAAR).)                                                                                                    | to your Mobile                                                                                                    | ivec<br>e |
| IC | C Helpd                                                                                                    |                                                                                                    |                                                                                 |                                                                                                    |                                                                                           |                                                                                                    |                                                                                                    |           |
| IC | Enter OTP                                                                                                    |                                                                                                    |                                                                                 |                                                                                                    |                                                                                           | 627542                                                                                                    | K                                                                                                    |           |

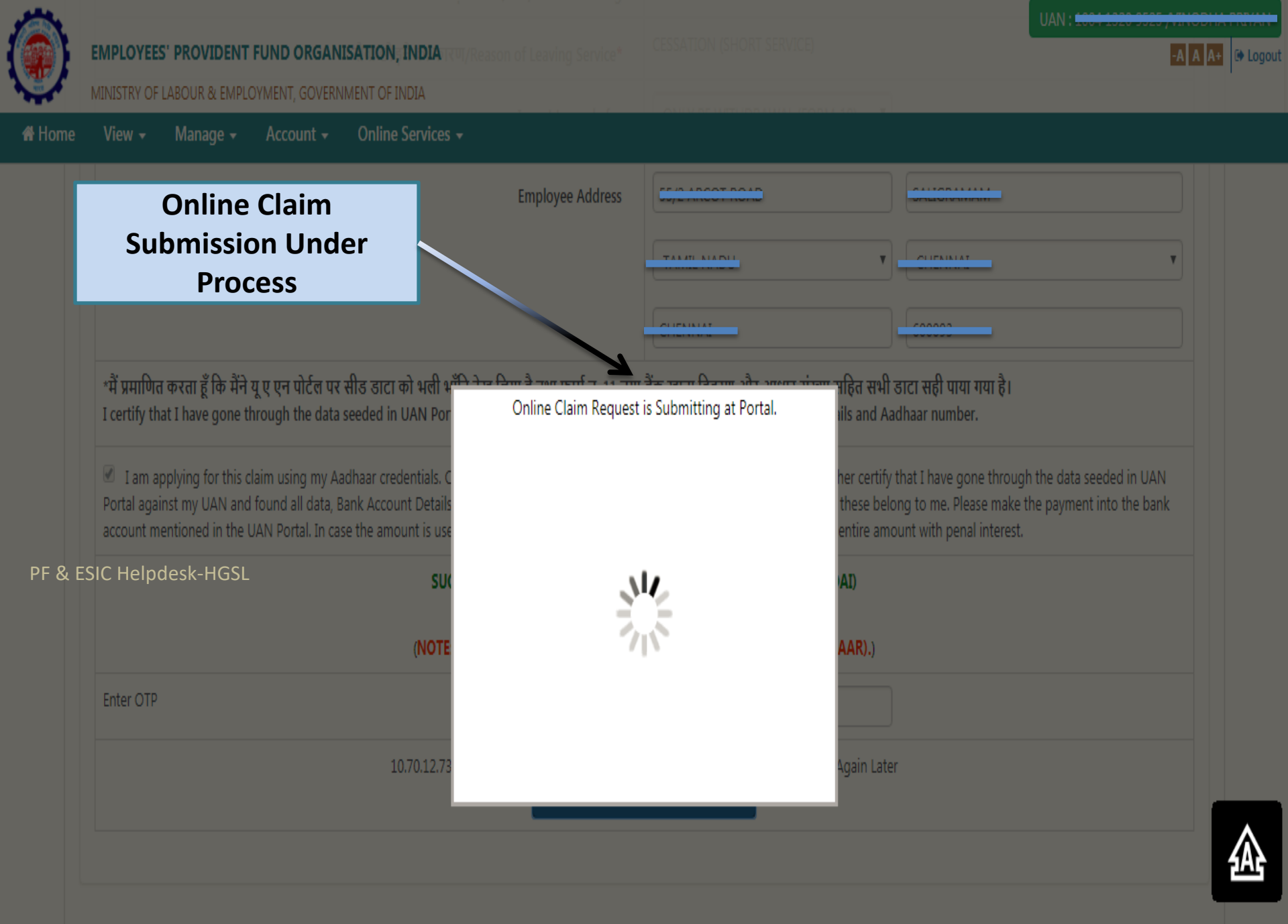

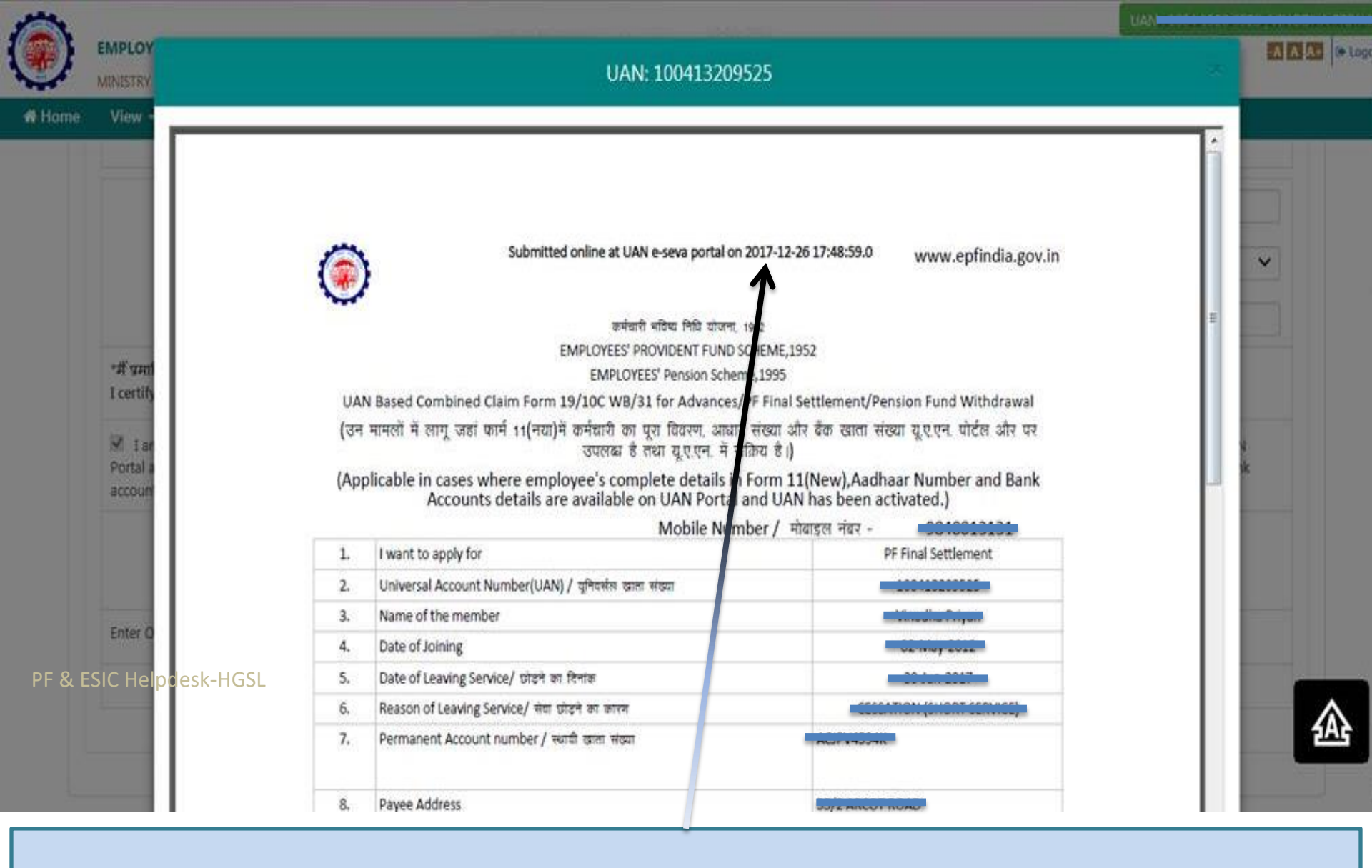

Online Claim Submission process completed & PDF Generated By PF Portal. PF Dept. will settle the claim to the Bank A/c updated by you in KYC.

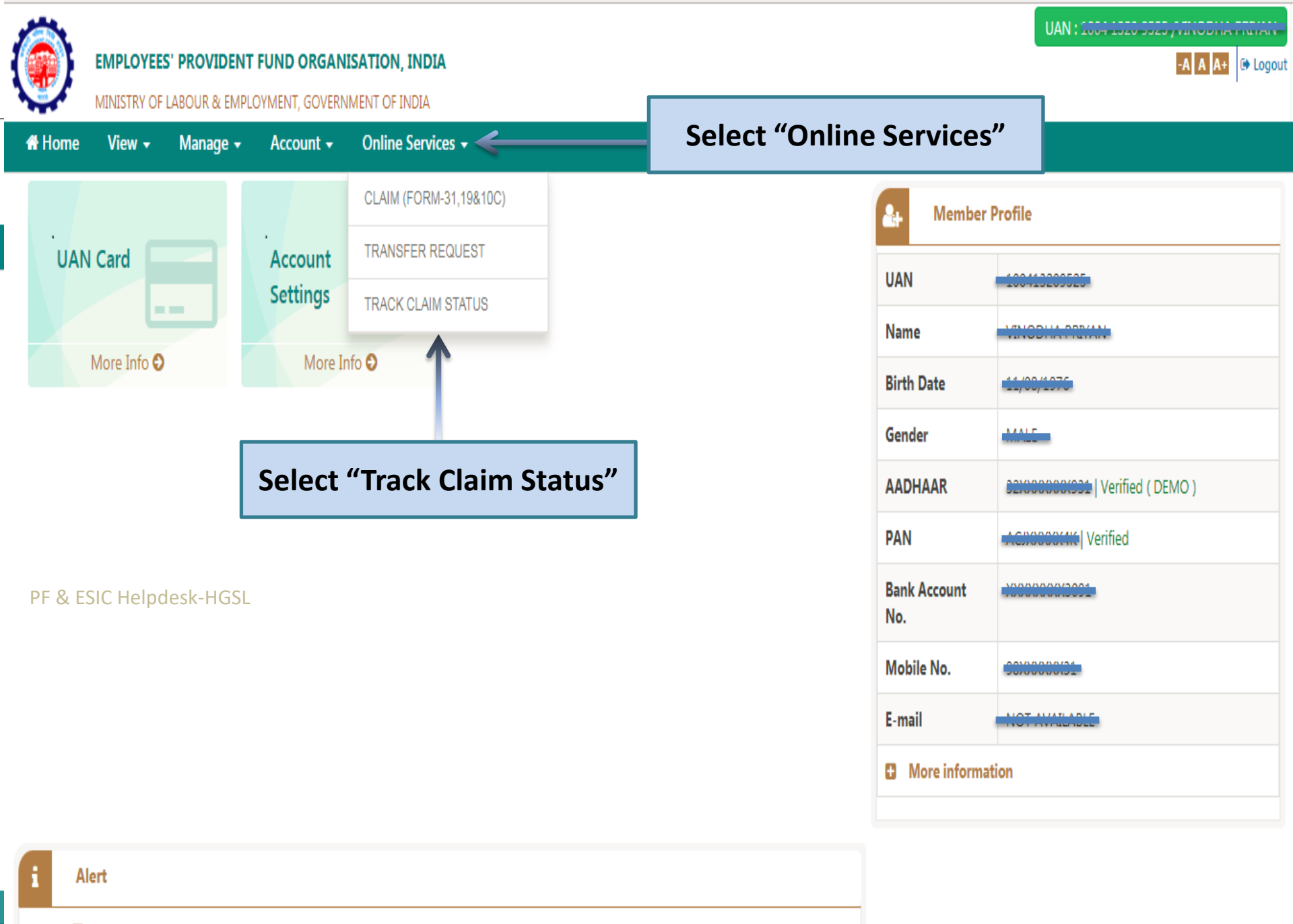

D Passbook is available at www.epfindia.gov.in >> Our Services >> For Employees >> Member Passbook

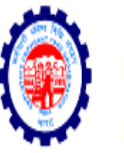

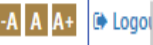

MINISTRY OF LABOUR & EMPLOYMENT, GOVERNMENT OF INDIA

Home View - Manage - Account - Online Services -

Online Services / Track Claim Status

#### 

| TRACKING ID             | FORM TYPE | CLAIM STATUS         |                      |                                  |  |  |  |  |
|-------------------------|-----------|----------------------|----------------------|----------------------------------|--|--|--|--|
|                         |           | SUBMITTED AT PORTAL  | SENT TO FIELD OFFICE | CURRENT STATUS                   |  |  |  |  |
| 40041220052504001       | Form-10C  | 26-Dec-2017 05:49 PM |                      | Online Claim Submitted at Portal |  |  |  |  |
| 40041220052501001       | Form-19   | 26-Dec-2017 05:48 PM |                      | Online Claim Submitted at Portal |  |  |  |  |
| PF & ESIC Helpdesk-HGSL |           |                      |                      |                                  |  |  |  |  |

PF Dept. (Field Office) will settle the claim to the Bank A/c updated by you in KYC post verification of the Credentials of PF and Aadhaar.

# THANK YOU